## Занятие № 5. «Измерение коэффициента ошибок в цифровом тракте»

В данной работе при помощи программно-определяемой радиосистемы HackRF и среды программирования GnuRadio производится экспериментальная оценка надежности цифровых методов модуляции: двухпозиционная амплитудная манипуляция (AM), 4-AM, квадратурно-фазовая модуляция (КФМ), 8-ФМ и квадратурно-амплитудная модуляция 16-КАМ.

Оценка надежности производится путем измерения коэффициента битовой ошибки (BER) в зависимости от отношения сигнал-шум ОСШ and  $E_b/N_o$ , соответственно ОСШ=  $(E_b*6\mu T/cumBon)/(N_o*BW)=E_b/N_o*$  (бит/симBon)/BW

## Порядок выполнения работы:

 В правой панели из группы Источники - «Waveform Generators», выберите блок Источник случайного сигнала – «Random Source». Переместите выбранный блок в рабочее поле. Дважды кликните на блоке "Random Source» и установите тип выходных данных в значение байт - «Byte», для АМ максимально значение должно быть равно 2, количество отсчетов 10 000 000 (можно записать, как 10М), и повторение в положение выкл. - «No». Пример настройки блока Источник случайного сигнала изображен на следующем снимке экрана.

| 1 | Properties: Random Source      |                          |  |  |  |  |  |  |  |  |
|---|--------------------------------|--------------------------|--|--|--|--|--|--|--|--|
|   | General Advanced Documentation |                          |  |  |  |  |  |  |  |  |
|   | ID                             | analog_random_source_x_0 |  |  |  |  |  |  |  |  |
|   | Output Type                    | Byte 🔻                   |  |  |  |  |  |  |  |  |
|   | Minimum                        | 0                        |  |  |  |  |  |  |  |  |
|   | Maximum                        | 2                        |  |  |  |  |  |  |  |  |
|   | Num Samples                    | 10M                      |  |  |  |  |  |  |  |  |
|   | Repeat                         | No 🔽                     |  |  |  |  |  |  |  |  |
|   |                                |                          |  |  |  |  |  |  |  |  |
|   |                                |                          |  |  |  |  |  |  |  |  |
|   |                                |                          |  |  |  |  |  |  |  |  |
|   |                                |                          |  |  |  |  |  |  |  |  |
|   |                                |                          |  |  |  |  |  |  |  |  |
|   |                                |                          |  |  |  |  |  |  |  |  |
|   | ,                              |                          |  |  |  |  |  |  |  |  |

 Выберите блок Переменная - «Variable» из группы Переменные - «Variables» переместите блок в рабочую область и присвойте идентификатор переменной ID равным "symbol», а значение «1, -1» (для двухпозиционной AM). Блок Переменная не требует соединения с другими блоками, после настройки блок примет вид:

| Variable     |  |  |  |  |
|--------------|--|--|--|--|
| ID: symbol   |  |  |  |  |
| Value: 1, -1 |  |  |  |  |

Подсказка:

• среднеквадратическое значение амплитуды сигнала  $\sigma = \sqrt{\frac{1^2 + 1^2}{2}} = 1$ , а амплитуда

шума =  $\sqrt{N_0/2}$ ;

- для обеспечения *OCШ* = 10 · log<sub>10</sub> (1/*N*<sub>0</sub>) = 0 дБ, *N*<sub>0</sub> = 1 амплитуда шума = 0.707;
- для обеспечения *ОСШ* = 1 дБ, *N*<sub>0</sub> = 0,7938 амплитуда шума = 0.63.
- 3. Добавьте вторую *Переменную* из группы блоков *Переменные* определите идентификатор переменной равным "value» и присвойте значение «0, 1» (для двухпозиционной AM).
- 4. Добавьте блок Преобразователя "Chunks to Symbols» из группы разные преобразования "Misc Conversions» и измените тип данных на «Byte», таблицу символов на symbol», и размерность Dimension = 1.
- 5.

| 1 | Properties: Chunks to Symbols  |                                |  |  |  |  |  |  |  |  |  |
|---|--------------------------------|--------------------------------|--|--|--|--|--|--|--|--|--|
|   | General Advanced Documentation |                                |  |  |  |  |  |  |  |  |  |
|   | ID                             | digital_chunks_to_symbols_xx_0 |  |  |  |  |  |  |  |  |  |
|   | Input Type                     | Byte 🔽                         |  |  |  |  |  |  |  |  |  |
|   | Output Type                    | Float 🔻                        |  |  |  |  |  |  |  |  |  |
|   | Symbol Table                   |                                |  |  |  |  |  |  |  |  |  |
|   | Dimension                      | 1                              |  |  |  |  |  |  |  |  |  |
|   | Num Ports                      | 1                              |  |  |  |  |  |  |  |  |  |
|   |                                |                                |  |  |  |  |  |  |  |  |  |
|   |                                |                                |  |  |  |  |  |  |  |  |  |
|   |                                |                                |  |  |  |  |  |  |  |  |  |
|   |                                |                                |  |  |  |  |  |  |  |  |  |
|   |                                |                                |  |  |  |  |  |  |  |  |  |
|   |                                |                                |  |  |  |  |  |  |  |  |  |
|   |                                | ******                         |  |  |  |  |  |  |  |  |  |

- 6. Кликните левой кнопкой мыши сначала на выход блока Источник случайного сигнала «Random Source», а затем на вход блока Преобразователь - «Chunks to Symbols» для объединения блоков.
- 7. Добавьте блок *Источник шума* «Noise Source» из группы *Источники* «Sources» и установите значения амплитуды шума на 0.707 (меняя амплитуду шума подбирается значение ОСШ).
- Добавьте блок Сумматора «Add» из группы Математические операторынды «Operators» и соедините блоки "Chunks to Symbols» и "Add», с блоками "Noise Source» и "Add» соответсвтенно.
- 9. Добавьте блок Групповой декодер «Constellation Decoder» из группы Модуляторы «Modulators» и установите значения поля символ равное переменной «symbol», а значения символа равным «value», и подсоедините блок к сумматору «Add».
- 10. Добавьте блок *Импорт «Import»* из группы *Разное «Misc»* и подключите библиотеку *Математика* изменив параметр *import* равным «import math». Параметр *ID* оставьте без изменений.
- 11. Добавьте блок Коэффициент ошибок «Error Rate» из группы Разное «Misc» и установите размер окна 10М (десять миллионов), а количество бит на символ определите выражением

«int(math.log(len(symbol))/math.log(2))». Выражение является интерпретируемой командой на языке Python2.7 и использует функцию из ранее импортированной в пункте 10 библиотеки Математика - math.log().

- 12. Соедините блоки Источник случайного сигнала «Random Source» и Коэффициент ошибок - «Error Rate», а затем блок Групповой декодер - «Constellation Decoder» с блоком «Error Rate» blocks.
- 13. Добавьте блок «Number Sink» из группы «Graphical Sinks» и измените тип данных на «Float», заголовок на «BER», минимальное значение = 0, максимальное значение = 1, делитель (*factor*) = 1, поле decimal places =20, average = «On», параметр show gauge = «Hide».
- 14. Соедините блок «Error Rate» и «Number Sink».
- 15. Добавьте блок Виртуальный осциллограф «Scope Sink» из группы графические приемники сигнала «Graphical Sinks» и включите режим работы виртуального осциллографа XY mode = «On».
- 16. Соедините блоки Сумматора «Add» и Осциллографа «Scope Sink».
- 17. Save the grc file and Click «Generate the flow graph» icon. Notice that there is a warning message at the bottom of the window. Solve this problem by adding «Throttle» block properly
- 18. На панели инструментов в верхнем углу нажмите кнопку запустить схему «Execute the flow graph» (или нажмите клавишу F6) для выполнения собранной блок-схемы.
- 19. Вычислите BER для двоичной AM при различных значениях амплитуды помехи

| Na=   | 0,707 | 0,630 | 0,562 | 0,501 | 0,446 | 0,398 | 0,354 | 0,316 |
|-------|-------|-------|-------|-------|-------|-------|-------|-------|
| 0,282 | 0,251 | 0,224 | 0,199 | 0,177 | 0,158 | 0,141 | 0,125 | 0,112 |

при ОСШ = 0 дБ, 1 дБ, ..., 16 дБ, соответственно постройте графическую зависимость respectively, BER от ОСШ (в логарифмическом масштабе) и опишите полученные результаты.

- 20. Чтобы графически отобразить эффект воздействия шума добавьте блок «Scope Sink» к выходу блока Сумматора «Add» и второй блок «Scope Sink» к выходу блока Преобразователя «Chunks to Symbols».
- 21. Повторите эксперимент для 4-АМ изменив в блоке *Переменная* «Variable» («ID: symbol») значения «1.342, 0.447, -0.447, -1.342», и для *Переменной* - «Variable» («ID: value») значения «0, 1, 2, 3», а в блоке Источник случайного сигнала - «Random Source» необходимо увеличить максимальное значение = 4. Подсказка) СКО сигнала  $CKO = \sqrt{1,342^2 + 0,447^2 + 0,447^2 + 1,342^2/4} = 1.$
- 22. Повторите эксперимент для КФМ после изменения переменной «Variable» («ID: symbol») значениями = «0.707+0.707j, 0.707-0.707j, -0.707+0.707j, -0.707 0.707j» Подсказка ) а + аj, а - аj, -а + аj, -а - аj
- 23. Повторите эксперимент для 8-ФМ и для 16-КАМ.